# **Event Filtering**

#### **Overview**

The more data that is entered into your InUnison system, the harder it will be to find an event in the Events listing. There is a filtering tool to assist you in narrowing down the list so you can easily find what you are looking for.

## Step 1

Log in to www.inunison.io and click on Events in the top menu.

| You                               | Your Organization                  | Safety Program                        | Events                     |                         |                             |                            | Hi, Marla Anderson<br>InUnison Corporation | 1 |
|-----------------------------------|------------------------------------|---------------------------------------|----------------------------|-------------------------|-----------------------------|----------------------------|--------------------------------------------|---|
| <b>Good n</b><br>Here's a look at | norning, N<br>what's important for | <b>flarla!</b><br>you and your organi | zation.                    |                         |                             | Add                        | d Event                                    |   |
| total record                      | ABLE INCIDENT FREQUE               | ису (j)<br>0% —                       | LOST TIME INJURY FREQUENCE | ч (j)<br>0% —           | моток vehice<br><b>1.64</b> | CLE INCIDENT FREQUENCY     | (i)<br>90% ↑                               |   |
| TOTAL ASSET D                     | DAMAGE EVENTS                      | TOTAL INJUR                           | IV & ILLNESS EVENTS (j)    | TOTAL NON-COMPLIANCE EV | ents (j)<br>2 ytd           | TOTAL SPILL/RELEASE EVENTS | (;)<br>1 утр                               |   |

# Step 2

You will notice a Filter events option right above the listing of events.

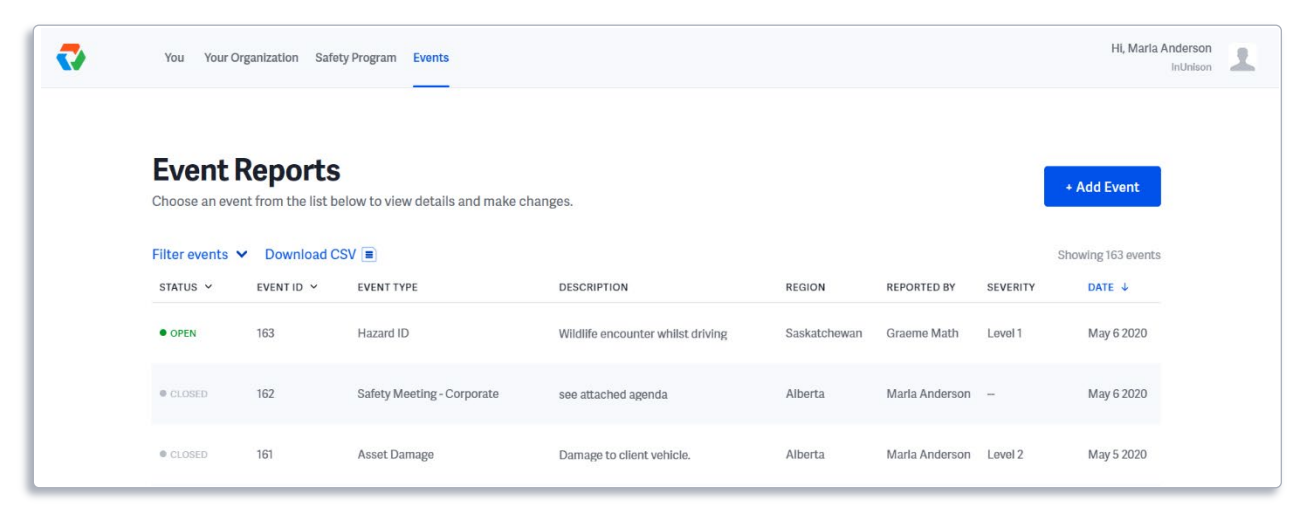

## Step 3

Click on Filter events to open the filtering options.

| Event Reports<br>Choose an event from the list below to view details and make changes. |               |                 |                 |   |                    |  |  |  |  |  |
|----------------------------------------------------------------------------------------|---------------|-----------------|-----------------|---|--------------------|--|--|--|--|--|
| Event type                                                                             | Region        | Severity        | Date Range      |   | onowing too events |  |  |  |  |  |
| Please choose 🗸 🗸                                                                      | Please choose | ✓ Please choose | ✓ Please choose | ~ |                    |  |  |  |  |  |

## Step 4

Choose how you would like to filter the events and select the appropriate drop-down menu. In our example, we are filtering by Hazard ID.

| Event I<br>Choose an eve | Report<br>nt from the lis    | S<br>t below to view details a | nd make | e changes.               |            |           |              |             | I        | + Add Event       |
|--------------------------|------------------------------|--------------------------------|---------|--------------------------|------------|-----------|--------------|-------------|----------|-------------------|
| Filter events            | <ul> <li>Download</li> </ul> | i CSV 🔳                        |         |                          |            |           |              |             |          | Showing 17 events |
| Event type               |                              | Region                         |         | Severity                 | Date R     | lange     |              |             |          |                   |
| Hazard ID                | ~                            | Please choose                  | ~       | Please choose 🗸          | Ple        | ase choos | se 🗸         |             |          |                   |
| Hazard ID ×              |                              |                                |         |                          |            |           |              |             |          | Clear filters     |
| STATUS ∽                 | EVENT ID 🗸                   | EVENT TYPE                     |         | DESCRIPTION              |            |           | REGION       | REPORTED BY | SEVERITY | DATE ↓            |
| • OPEN                   | 163                          | Hazard ID                      |         | Wildlife encounter while | st driving |           | Saskatchewan | Graeme Math | Level 1  | May 6 2020        |
| OPEN                     | 160                          | Hazard ID                      |         | Trip bazard - skipping r | 200        |           | Alberta      | Graeme Math | Lovol 1  | Apr 16 2020       |

You will notice that your event listing is now only showing Hazard ID events. You can review these events as required. If you want to change your filtered request, you can choose other options from the drop-down menus and/or click the x beside your filtered choices or click "Clear filters" on the right to remove them.

## Step 5

If you would like to download these selected events to a .csv file, click on Download CSV.

| Choose an event fro | ports           | elow to view details ar | id mak | e changes.        |            |               |             |          | + Add Event       |
|---------------------|-----------------|-------------------------|--------|-------------------|------------|---------------|-------------|----------|-------------------|
| Filter events A C   | Download C<br>R | SV E                    |        | Severity          | Date Range |               |             |          | Showing 17 events |
| Hazard ID           | ~               | Please choose           | ~      | Please choose 🗸 🗸 | Please cho | oose 🗸        |             |          |                   |
| Hazard ID ×         |                 |                         |        |                   |            |               |             |          | Clear filters     |
| STATUS Y EVI        | ENTID 🗸         | EVENT TYPE              |        | DESCRIPTION       |            | REGION        | REPORTED BY | SEVERITY | DATE ↓            |
|                     | _               |                         |        |                   | t dah da a | Cooketebouren | Oreema Math | Level 1  | Marc 0 0000       |

You will be given an option to download all events or the filtered list.

| Download a CSV of events  |                                                                                                    |          |  |  |  |  |  |  |  |
|---------------------------|----------------------------------------------------------------------------------------------------|----------|--|--|--|--|--|--|--|
| Would you like to downloa | Would you like to download all events, or the filtered list of 17 events? <ul> <li>All events</li> <li>Filtered list of 17 events</li> </ul> |          |  |  |  |  |  |  |  |
|                           | Cancel                                                                                                    | Download |  |  |  |  |  |  |  |

The CSV will now be available for you to use and format in Excel.

You have now successfully filtered your events.

If you have any questions, comments, concerns or suggestions, please contact us. We want you to succeed and are here to help!